# RGHI 📶 CURCHI 🕅 CI

## **ALINEADOR ONLINE**

Bienvenido a la base de datos alineación ruedas Corghi en Internet. Las especificaciones de los nuevos modelos están siempre a su disposición.

#### Estimado cliente:

En Corghi estamos muy contentos de poder comunicarle que desde hoy se encuentra disponible el nuevo servicio de actualización base de datos para la alineación ruedas en Internet.

El servicio ALINEADOR ONLINE garantiza la disponibilidad de las especificaciones para la alineación ruedas de los nuevos modelos, aún no presentes en la base de datos de su alineador, las 24 horas del día, los 365 días del año.

DATA BANK GARD

THE THE SEL -O

# ZCURCH WCORGHIZCURCH WCORGHIZCURCH

## ¡La seguridad de satisfacer a su cliente!

Aquí al lado puede verse la **Smart Card promocional** que le permitirá acceder gratuitamente al nuevo servicio ALINEADOR ONLINE. ¡No pierda la ocasión, regístrese inmediatamente!

Siga las simples instrucciones de inscripción indicadas a continuación en esta carta.

Por último, para su mayor comodidad, le aconsejamos **rellenar y conservar la ficha de inscripción,** que encuentra aquí al lado, donde se indican sus datos y las modalidades para ponerse en contacto con el servicio clientes Corghi.

#### Siempre tendrá al alcance de la mano sus códigos personales para acceder al servicio de ALINEADOR ONLINE

Póngase en contacto con el representante Corghi de su zona para prolongar su inscripción al servicio ALINEADOR ONLINE.

# ¡Feliz navegación!

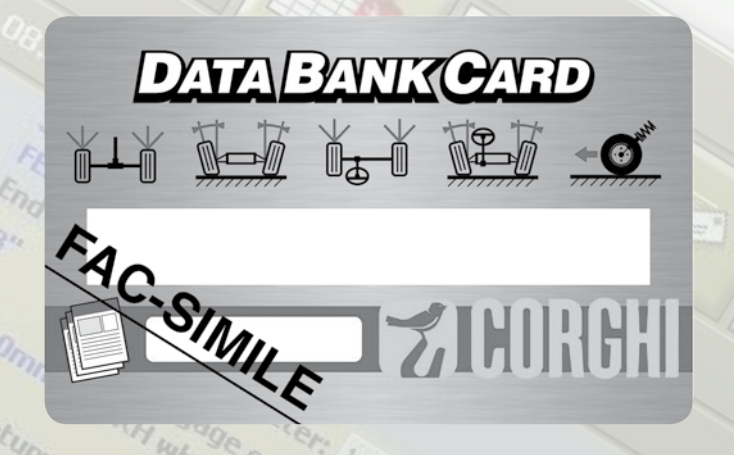

## Cómo ponerse en contacto con Corghi

### **DESPEGUE Y CONSERVE ESTA FICHA**

- página web ALINEADOR ONLINE: www.corghi.com/ infoauto
- página web Corghi: www.corghi.com
- Servicio clientes: +39 0522 639200
- Agente de zona Corghi:

Login servicio ALINEADOR ONLINE:

Contraseña: \_\_\_\_\_

- Correo electrónico registrado:

La inscripción y la adquisición de las especificaciones pueden realizarse desde cualquier PC conectado a Internet.

No es necesario que el PC sea el del alineador.

Las especificaciones para la alineación pueden imprimirse directamente desde la página web. Después se enviarán en un archivo, que podrá consultarse con Acrobat Reader, directamente a su dirección de correo electrónico.

Si ha procedido a registrar los alineadores rueda que posee, se le enviarán también los archivos con los que podrá actualizar directamente la base de datos principal del alineador.

El servicio de actualización base de datos principal es compatible con los alineadores rueda Corghi modelo:

EXACT Blacktech, Exact 7000, EXACT 700, EXACT 70, EXACT 6800\* y EXACT 68\*

# CURCHI FACORGHI CURCHI FACO

#### DATA BANK CARD INSTRUCCIONES DE USO

En primer lugar, anote el número de la SIM-CARD (5 caracteres) y el modelo del alineador:

- yendo al menú de asistencia del alineador y seleccionando la voz Gestión Smartcard
- o bien, en la página principal (LOGO), apretando MAIUSC+F12.

Para poder actualizar el banco de datos del alineador se debe disponer de la tarjeta DATABANK-CARD y de un ordenador conectado a Internet.

Permita la recepción de los cookie en el navegador que se utilizará para descargar las actualizaciones.

### **INSCRIPCIÓN**

- **A.** Abra el navegador (Internet Explorer, Mozilla Firefox) y vaya a la página www.corghi.com/infoauto
- **B.** Seleccione el idioma deseado y continúe con la inscripción, pinchando en el link de inscripción.
- C. En la página de inscripción, complete todos los campos marcados por el símbolo "\*", los demás son opcionales.
- D. Al finalizar la inscripción, proceda con el acceso utilizando el nombre usuario y la contraseña elegidos.
- E. Indique los propios datos de login, contraseña y correo electrónico registrado en la ficha de inscripción.

### LOGIN Y SELECCIÓN TARJETAS VEHÍCULOS

- **A.** Abra el navegador (Internet Explorer, Mozilla Firefox) y vaya a la página www.corghi.com/infoauto
- B. Introduzca el nombre de usuario y la contraseña.
- **C.** Se abrirá la página de selección del mercado de referencia. Seleccione el mercado.
- **D.** En este momento se abre la página de selección vehículo/ camión. Seleccionar marca y modelo del vehículo que se desea y proceder. Se sustraerá 1 crédito a la tarjeta.
- **E.** Se abrirá la Ficha Vehículo, en la que es posible configurar el diámetro de la llanta y leer los datos correspondientes a los ángulos característicos del vehículo elegido. En el fondo de la página hay dos enlaces para la descarga del archivo.
- F. Descargue el archivo PDF: Se abre el archivo PDF de la ficha vehículo. Es necesario disponer de un lector de archivos PDF. Este archivo se puede guardar e imprimir. Los datos de referencia se introducirán después manualmente dentro de la base de datos del alineador.
- G. Descargue el archivo XML: la Ficha Vehículo se convierte en un archivo que será importado en el alineador. Pinche el enlace y guarde el archivo en un soporte extraíble. Guarde el archivo descargado en el ordenador del alineador en la carpeta RAÍZ " C:\ " o bien " D:\ ". Servicio disponible sólo si se han registrado vehículos.
- **H.** Se le enviarán también los dos archivos a su dirección de correo electrónico registrada.

# 77 CORGHI

NEXION SPA - ITALY - Società unipersonale soggetta a direzione e coordinamento di Minio srl - A sole shareholder Minio company

www.corghi.com - info@corghi.com

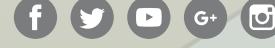

Las fotografías, las características y los datos técnicos no son vinculantes. La empresa se reserva el derecho de modificarlas en cualquier momento. Cód. DPCG000082A del 01/18